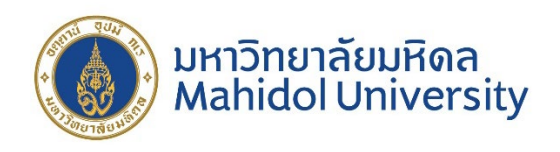

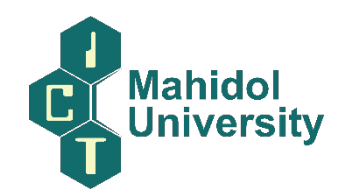

## ระบบการให้บริการผ่านช่องทางออนไลน์ (E-Service) ด้านบริการวิชาการ

## รายละเอียดวิธีการใช้งานระบบการให้บริการ

- เข้าสู่เว็บไซต์ <u>https://www.ict.mahidol.ac.th/thai/</u>
- คลิกเลือกเมนู คอร์สอบรม

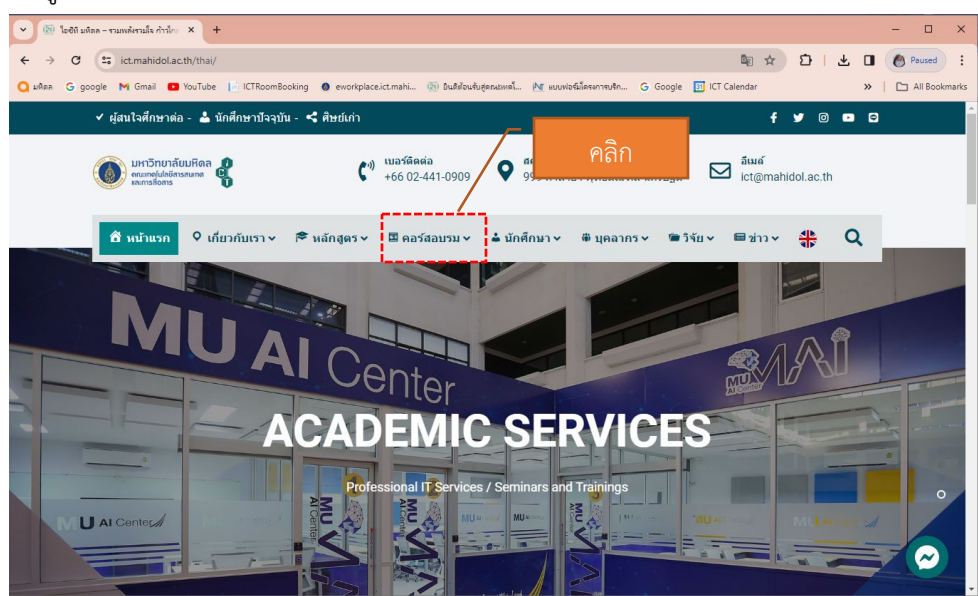

3. ระบบจะแสดงเมนูให้เลือกคอร์สอบรมที่ต้องการ

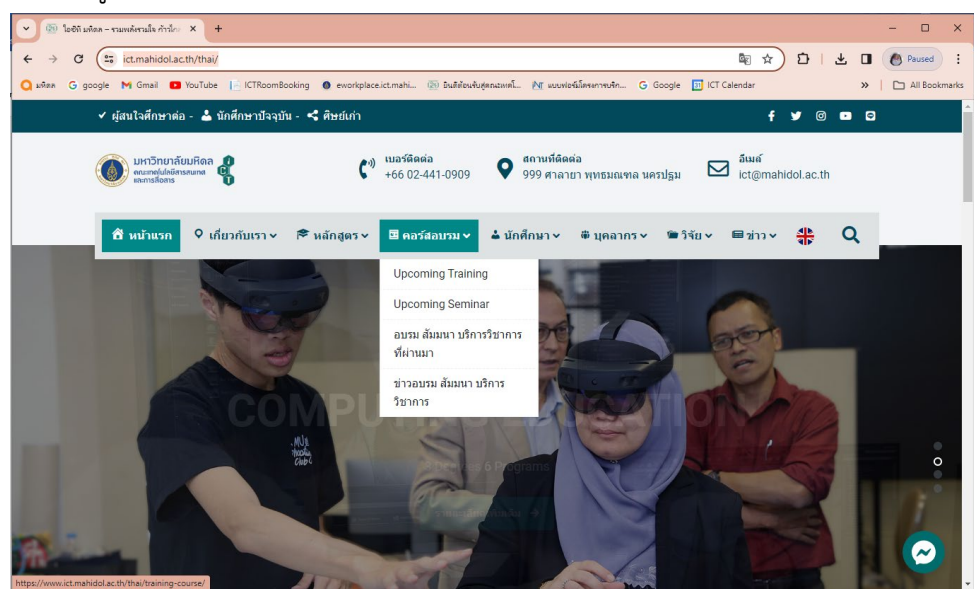

4. ระบบจะเข้ามาที่หน้า "Upcoming Training Courses" ซึ่งเป็นหลักสูตรที่กำลังเปิดให้ลงทะเบียน

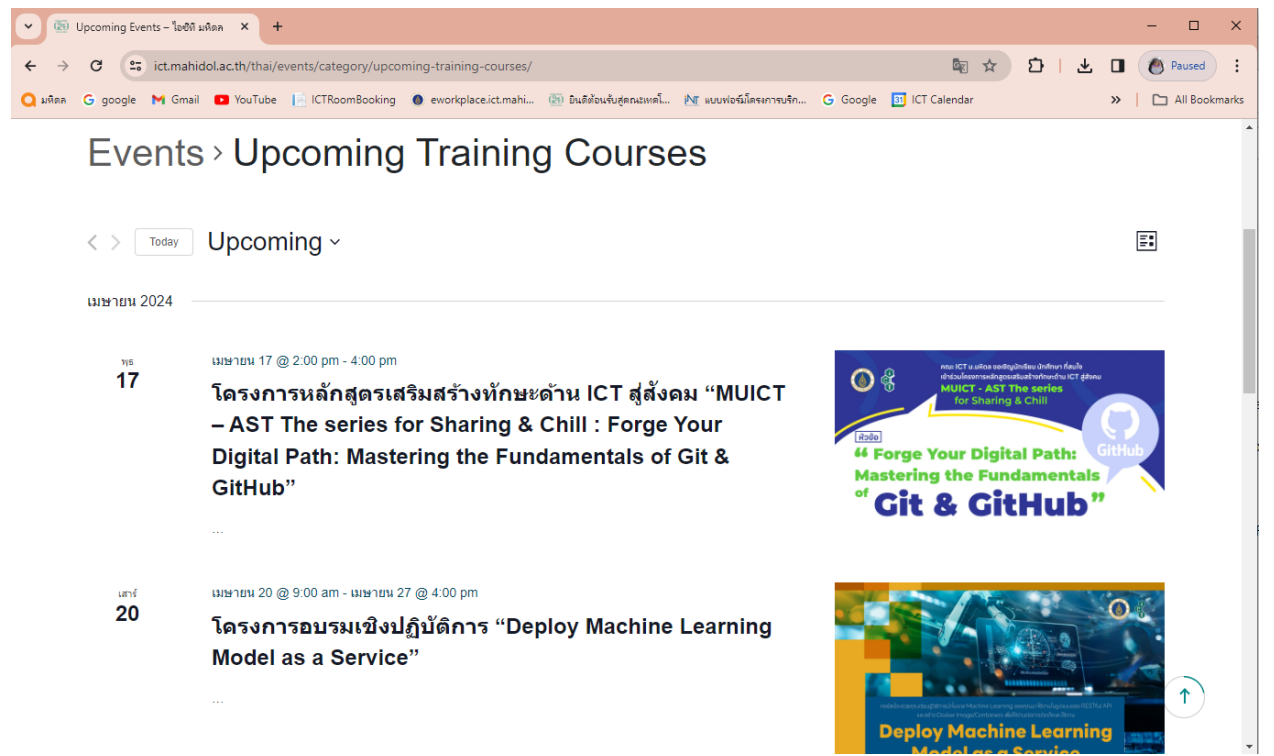

## 5. คลิกเลือกเข้าไปอ่านในแต่ละหลักสูตร

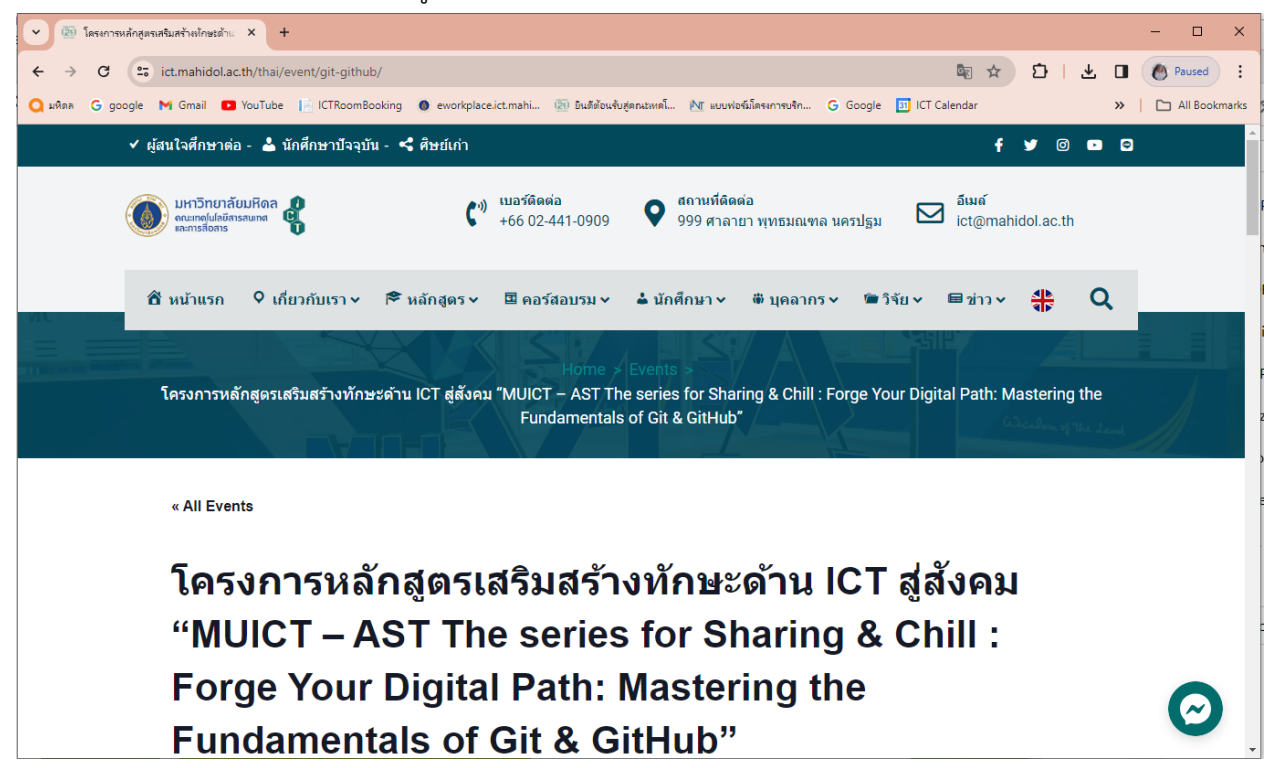

## 6. คลิกลงทะเบียนเข้าเรียนได้

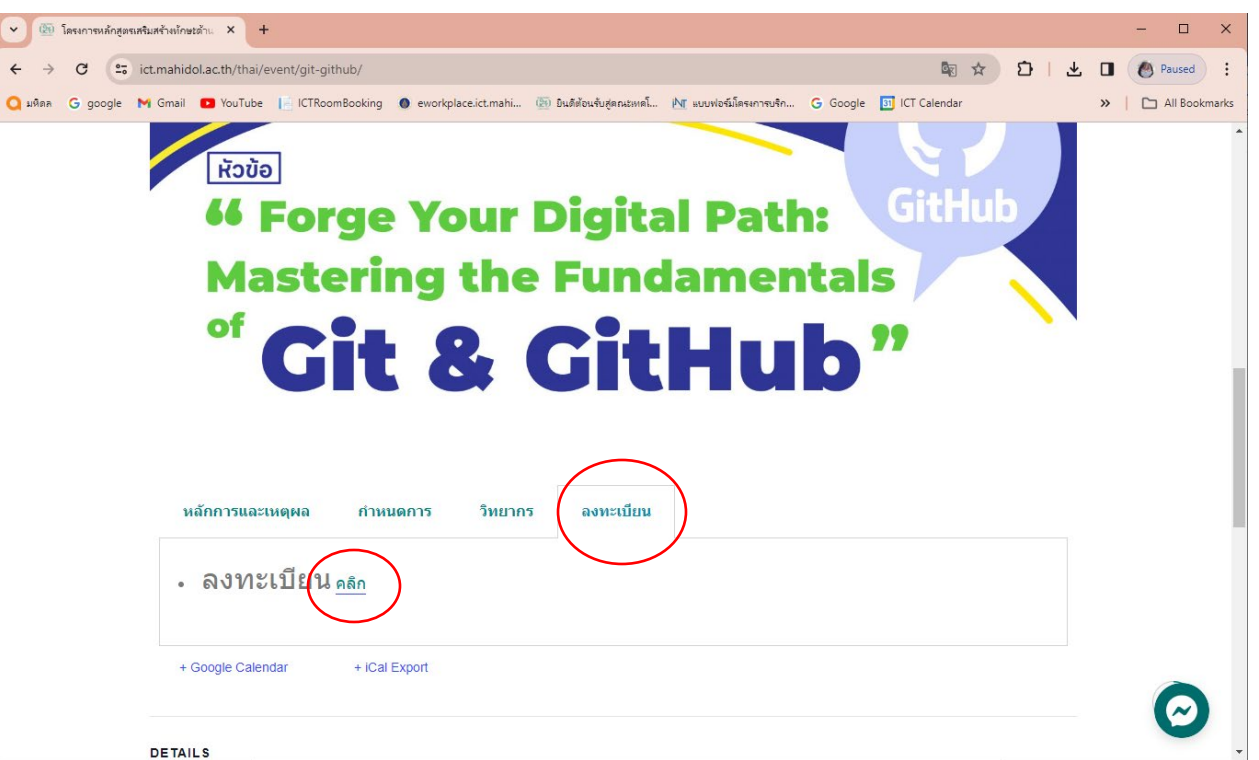

| C S www2.ict.mahidol.ac.th/academicservices/TechTransferRegis/Register.aspx?EventID=431                                                                                                    | used :       |
|----------------------------------------------------------------------------------------------------|--------------|
| 🔾 มหิดด G google M Gmail 💶 YouTube 📙 ICTRoomBooking 🌒 eworkplace.ict.mahi 🔞 ยินดีตัวแจ้บสุดหน่งหลโ Mัก แบบฟอร์มโดรงการบริก G Google 🔟 ICT Calendar 🛛 🔪 🗠                                                                                                    | II Bookmarks |
|                                                                                                    |              |
| 🗹 การให้สิทธิ์กับเจ้าของข้อมูลส่วนบุคคล                                                                                                    |              |
| <ul> <li>คณะเทคโนโลยีสารสนเทศและการสื่อสาร มหาวิทยาลัยมหิดล จะเก็บรวบรวมข้อมูลส่วนบุคคลของผู้ใช้บริการของคณะฯ เท่าที่จำเป็น<br/>ได้แก่ ที่สามาวเสอล อีเมล พากยาลขัดคลังก์ ที่อย่องผู้ในสร้างนั้นเอง ในอยู่ในอย่องและการรับบริการข้องคณะฯ เท่าที่จำเป็น</li> </ul> |              |
| เว็บไซต์ของคณะฯ                                                                                                    |              |
| <ul> <li>การลงทะเบียนสมัครเข้าร่วมการอบรม ที่ทำผ่านเว็บไซต์ ภายใต้ Domain name "ict.mahidol.ac.th" ของคณะฯ</li> </ul>                                                                                                    |              |
| <ul> <li>คณะฯ จะใช้ข้อมูลส่วนบุคคลของท่านเพื่อประโยชน์ในการให้บริการ และการดำเนินการตามวัตถุประสงค์และการกิจของคณะฯ ภายใต้<br/>ขอมขุญขุของกฤษเมติที่เกี่ยวข้อง รวมถึงรับกรวมข่าวสารติอกรรมและโดรงการอุปรุญของกฤษห</li> </ul>                                      |              |
| <ul> <li>คณะฯ จะไม่เปิดเผยข้อมูลส่วนบุคคลของท่านแก่บุคคลที่สาม เพื่อนำไปใช้ในการดำเนินกิจกรรมที่ไม่เกี่ยวข้อง เว้นแต่จะได้รับความ</li> </ul>                                                                                                    |              |
| ยินยอมจากเจ้าของข้อมูล หรือเป็นกรณีที่มีกฎหมายกำหนดให้กระทำได้เท่านั้น                                                                                                    |              |
| <ul> <li>หากท่านประสงค์เปลี่ยนแปลงหรือแก้ไขข้อมูลส่วนบุคคล สามารถส่งข้อมูลที่ท่านต้องการแก้ไข รวมถึงประสงค์จะขอลบข้อมูลส่วน</li> </ul>                                                                                                    |              |
| บุคคลมาที่อีเมล์ sarachaya.chi@mahidol.ac.th หรือ den.tup@mahidol.ac.th                                                                                                    |              |
| ในระหว่างให้บริการอบรมทุกแพลตฟอร์ม                                                                                                    |              |
| <ul> <li>จะมีการบันทึกภาพ เสียง คลิปเพื่อเผยแพร่ภาพถ่าย วิดีโอ เนื้อหา ข้อมูลต่าง ๆ บนเว็บไซต์ บนอินเตอร์เน็ต กระดาษข่าวอื่น ๆ ในที่</li> </ul>                                                                                                    |              |
| สาธารณะ หรือตามสถานที่ใดๆ เพื่อเป็น สือกลาง ในการสื่อสารกับสังคมและเป็นประโยชน์ต่อการศึกษาเท่านั้น                                                                                                    |              |
| <ul> <li>ขอมูลส่วนบุคคลงะถูกเกษรกษาไวเป็นความสองนักวาทารดาแนนงานตามวินกุบระสงคตานบริการวิชาการของคณะแทคแนเลย<br/>สารสนเทศและการสื่อสาร มหาวิทยาลัยมหิดลสิ้นสดลง</li> </ul>                                                                                        |              |
|                                                                                                    |              |
| ้ข้าพเจ้าได้อ่านและเข้าใจข้อกำหนดและเงื่อนไขในการเปิดเผยข้อมูลส่วนบุคคลซึ่งระบุไว้ด้านบนนี้อย่างชัดเจนแล้ว                                                                                                    |              |
| ท่านสามารถดูรายละเอียดเพิ่มเติมได้ที่ "ประกาศนโยบายการคุ้มครองส่วนบุคคล"                                                                                                    |              |